# **5845GBW-OEM**

**Glass Break Detector** 

# **Product Introduction**

The 5845GBW Glass Break Detector (product) is ideal for applications where hardwired acoustic sensors are impractical, listens for actual patterns of breaking glass using Pattern Recognition Technology<sup>™</sup> across the full audio band. The factory set recognition patterns detect breaking glass of framed perimeter windows in a building vs. a drinking glass breaking within a room. This product features a 20-ft. (6 m) range from sensor to glass.

The product is suitable for use in quiet occupied areas on the perimeter loop. The sensor's low-profile housing conceals the wireless transmitter and battery.

A simple hand clap feature lets the user confirm that the sensor is operational, or a handheld tester can be activated at close range.

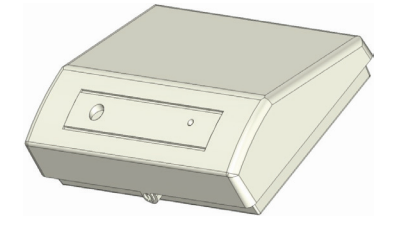

This wireless Glass Break Detector complies with the ANSI/UL 639 standard for Intrusion products. It is intended for residential indoor dwelling unit applications and other areas approved by the authority having jurisdiction (AHJ). It is not intended for use in industrial applications.

This product operates in conjunction with your wireless Control Panel, providing a local indication. Refer to the panel installation instructions for revision verification details. Please contact Technical Support for any questions regarding compatibility.

# About This Guide

This User Guide describes how to install, the operation and maintenance of this product. The User Guide is organized as you intent to use this product with step by step instructions.

Keep this document in a handy location and refer to it when you have questions about this product and its functions and features. Reading this guide is the only way to learn how to use your product wisely and to know how to react in the event of an alarm.

Attention: Please take a few minutes to thoroughly read this guide which should be saved for future reference and passed on to any subsequent owner.

# 1. General Information

Congratulations on purchasing your Glass Break Detector. This product is designed to be used with a Control Panel as an intrusion signaling device.

Install the sensor on a perimeter loop armed whenever the door and window contacts are armed. Avoid 24-hour loop applications where the sensor is armed all day and all night. The false-alarm technology will be pushed to its limit in a 24-hour loop.

The sensor's false-alarm immunity is best in rooms with only moderate noise. Some sounds can duplicate the points on the glass break pattern the sensor detects. The sensor may not consistently detect cracks in glass, or bullets which break through the glass. Glass break sensors should always be complemented with interior protection.

# Parts List

One Glass Break Detector One CR123 Lithium Battery Mounting Screws and Anchors User Guide

# 2. Mounting Guideline

This product is a member of a reliable, high-quality product family using the latest technology available. Review the information in this section to ensure you get the most out of the product.

# Choosing an Installation Location

The sensor must always be in direct line of sight of all windows to be protected. The sensor cannot consistently detect glass breaking around corners or in other rooms. There is no required front, back, up or down orientation.

#### Wall mount...

The best wall-mount location is on the opposite wall, assuming the glass to be protected is within the sensor's range and line of sight. The adjoining wall can also be used.

# Ceiling mount...

Mount the sensor in a location that is in direct line of sight of the glass to be protected. However, since sound travels directionally out from a broken window, a position 8 ft. (2.4 m) into the room provides better detection.

Use the following guidelines to determine the best mounting location:

- Mount the sensor at least 3.3 ft. (1 m) from the windows being protected and at least 4 ft. (1.2 m) from noise sources such as TVs, speakers, sinks, and doors.
- Mount the sensor in the direct line of sight of the glass to be protected.
- Mount the sensor in a suitable environment: temperature between 0 and 120°F (-18 and 50°C); and humidity between 10 and 90% non-condensing.
- Mount the sensor on a stable surface up to 25 ft. (7.6 m) from the farthest point on the glass surface.

# **Recommended locations and Range**

The sensor is omni-directional, providing  $360^\circ$  coverage. Coverage is measured from the sensor to the point on the glass farthest from the sensor. The sensor can be mounted as close as 3.3 ft. (1 m) from the glass. The maximum range depends on the type of glass being protected:

- Armor-coated glass Mount sensor no more than 12 ft. (3.6 m) from the glass.
- Plate, tempered, laminated, and wired glass Mounted on the ceiling or the opposite or adjoining wall, maximum range is 25 ft. (7.6 m).

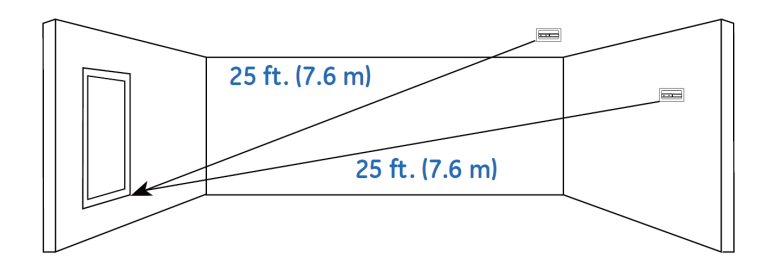

#### Locations to avoid

Improper location can affect the sensitive electronic components in this product. To avoid causing damage to the product, to provide optimum performance, and to prevent unnecessary nuisance alarms:

- Avoid rooms smaller than 10 x 10 ft. (3m x 3m).
- Avoid locations where lined, insulating, or sound-deadening drapes or closed wooden shutters are used.
- $\circ$  Corner of a room.
- Do not install the sensor in humid rooms. Excess moisture on the circuit board can eventually cause a short and a false alarm.
- Avoid locations that expose the sensor to possible false alarm sources such as:
  - glass airlocks and vestibule areas
  - kitchens
  - corner mounting
  - residential car garages
  - small utility rooms
  - stairwells
  - bathrooms
  - small acoustically live rooms.
  - locations exposed to white noise, such as air compressors, etc.

# 3. Mounting the Sensor

**Note:** Add the product to the Control Panel before physically mounting the product in the desired location. This verifies RF performance prior to permanently mounting the alarm. See "RF Communication Test".

#### To mount the alarm:

This product can be wall mounted or ceiling mounted.

- A. Disconnect alarm-notification appliances, service-release devices, and extinguishing systems. Test communications between the control panel and the product before permanently mounting as follows:
  - Hold the product where you plan to install it.
  - Hold the glass break tester next to the glass break's microphone sensor and press the test button on the glass break tester. The product sends a signal to the control panel.
  - At the control panel, verify the signal was received and RF signal strength is adequate. If no signal is received or the RF signal is low, relocate the product and retest.
- B. Using two supplied screws and anchors, mount the base of the product as follows:
  - Remove the screw located in the front.
  - Remove the top cover by using a flat bladed tool in the screw location to pry open the top cover.

- Locate the mounting location and drill holes in base per the mounting impression in the base.
- Use the anchors and screws to secure the product to the mounting surface.
- C. Replace the product's top cover:
  - Snap the top onto the base.
  - Replace the screw into the front location.

# 4. Basic Operations

This product is equipped with an intuitive normal mode operation. Since the batteries are pre-installed, remove the battery pull tab to turn ON power. The product shall search for a networked control panel to pair with. During this time, Search Mode, the RF wireless module transmits every ~ 5-seconds. Not pairing or enrolling into a control panel within minutes of initial power up, places a large drain the batteries. Failure to complete pairing results in dead batteries after 2-3 days time passes.

#### **Normal Mode Operation**

- In normal operation, the red LED remains OFF.
- o In wake up, the red LED flashed ON with two quick flashes.
- In alarm mode, the red LED stays ON for 4 seconds. Sends an alarm message to the control panel.
- In trouble or maintenance mode, the red LED does not activate after a wake up test.
- o In low battery mode, a message is sent to the control panel.

Note: the modes can be viewed from the Control Panel.

#### 5. Installing / Replacing Battery

This product comes with one battery preinstalled. When you need to replace the battery, use the following procedure.

**Note:** Place the control panel into sensor test mode prior to replacing the batteries. If the control panel is not in sensor test mode during battery replacement, an alarm/tamper condition may be indicated.

- A. Remove the product top cover.
- B. If replacing the battery, remove the old battery and properly dispose of it as recommended by the battery manufacturer.
- C. Install the new battery. Note the polarity illustration in the battery compartment.

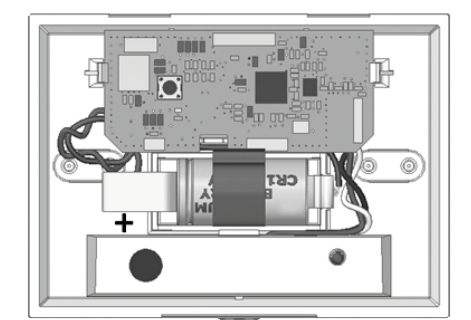

- D. Replace the top cover.
- E. Replace the front screw.

When replacing the battery, use one of the following approved brands: o Duracell Ultra o Panasonic

**Note:** Use of a different battery may have a detrimental effect on the product's operation. Constant exposures to high or low humidity may reduce battery life.

After installing or changing the batteries, reinstall the product's top cover. Test your product by a wake up test.

# 6. Adding to the Control Panel

Each product is programmed with a unique ID when manufactured. The unique ID is enrolled into the control panel at the time of installation, allowing the product to communicate with that specific control panel.

- A. Log in to the Settings app with an Installer code.
- B. In the Settings menu, tap Sensors & Zones > Add a Sensor/Zone.
- C. Place the product in Search mode and prepare it to be added to the control panel (refer to the installation documentation for your sensors). Available sensors meet the following requirements:
  - o Defaulted.
  - Not currently paired with another control panel device.
  - Currently in Search mode.
- D. At the Locating Wireless Sensors screen, tap Next. A Done button appears on the screen and the control panel searches for sensors that are available to be added. As sensors are found, a grayed icon appears for that sensor.
- E. Fault each found sensor to pair it to the control panel. The icon for each sensor is undarkened as it is faulted and the control panel beeps. The sensor is paired to the control panel.
- F. When all the sensors are found and paired, tap Stop. Any located sensors that were not paired are released by the control panel and can be added later. The Wireless Sensors Located screen shows the number of wireless sensors found and paired.
- G. Tap Next. The Configure Wireless Sensors screen shows icons of the sensors that were found and paired.
- H. Touch each sensor icon to configure the corresponding product. The Add Sensor/Zone Modify screen appears.
- I. To change the product Icon (if multiple options are available), tap the currently selected value.
- J. Tap Next. The Add Sensor/Zone Modify screen appears.
- K. To modify a text field on the control panel, tap the field, use the onscreen keyboard to enter your changes, and tap Done to save your changes.
- L. When all sensors are configured properly, tap Next in the Configure Wireless Sensors screen.
- M. If all of the sensors have not been configured, the Modify screen appears for each sensor to let you review its details. Change the details as needed or tap Next to cycle through all the sensors. The sensors are marked as configured.

# 7. Testing the Product

This product may be tested during install or at anytime. It is recommended the product be tested in place annually. This product is sealed. The cover is not removable.

**WARNING:** The control panel must be placed into sensor test mode while conducting any tests. Placing the control panel into sensor

test mode for all testing helps to protect against false alarms and unintentional central station reporting.

This product has three test methods:

- Wake Up Test. A hand clap should wake up the glass break detector.
- **RF Communication Test.** Tests the communication path with the control panel.
- **Glass Break Functional Test.** Tests the functional operation of the glass break sensing element.

## Wake Up Test

To test the product locally is to clap your hands loudly above the sensor and verify that the LED blinks twice. This test verifies that the product is receiving power, and the microphone and circuit board are working properly. It does not trip the sensor. The hand clap is only a momentary test, so there is no significant affect on battery life.

**Note:** Room acoustics can artificially extend the range of a glass-break sensor. The specified range of the sensor is set for worst-case conditions. While it may work at extended range, it can miss a minimum output break or room acoustics may change over time, bringing sensor range back into normal 2-foot (6 m) conditions. Do not exceed the rated range of the sensor, regardless of the tester results.

## **RF** Communication Test

This section provides general guidelines for testing the product with the control panel. For complete testing details, refer to the specific control panel documentation.

- A. Be sure the product is normal operation.
- B. Set the control panel to sensor test mode to prevent an alarm signal from being sent to the central-monitoring station if you have a monitored system.
- C. To generate a test alarm, remove the top cover generating a tamper alarm. If the product is operating properly, an alarm message is sent to the control panel.
- D. The control panel beeps and shows the number of RF packets received.
- E. At the panel, exit sensor test mode.

# **Glass Break Functional Test**

The product is designed to detect the breaking of framed glass mounted in an outside wall. Testing the sensor with unframed lass, broken bottles, etc., may not trip the sensor. The sensor typically does not trip to glass breaking in the middle of the room. In rooms where multiple sounds can reflect and duplicate the glass-break frequency pattern. The Pattern Recognition Technology of the sensor ignores most false alarm sounds, including glass break testers. To test the sensor, use test mode. Test mode disables glass break pattern processing in upper and lower frequencies. The sensor is then listening only for the mid-range frequencies that the 5709C hand-held tester reproduces. It's the mid-range frequencies that determine sensor range.

Test Mode - To put the sensor in test mode, do the following:

- A. Set the control panel to sensor test mode.
- B. Use the 5709C handheld tester to put the sensor into test mode. Set the tester to tempered glass and hold the tester on top of the sensor.
- C. Activate the tester. The sensor will alarm, then go into test mode for one minute. In test mode, the LED will blink continuously. To

extend test time, fire the tester at the sensor at least once a minute.

- D. The control panel will beep and display the number of RF packets received.
- E. At the control panel, exit sensor test mode.

Sensor Test Mode - To put the sensor in sensor test mode, do the following:

- A. The tester has a different setting for each type of glass. Set the tester for tempered or laminated glass unless you are certain that all the glass to be protected is plate glass.
- B. Hold the tester near the surface of the glass to be protected and aim the speaker at the sensor. Be sure the tester is at the point on the glass farthest from the detector. If closed drapes or curtains are present, hold the tester behind them.

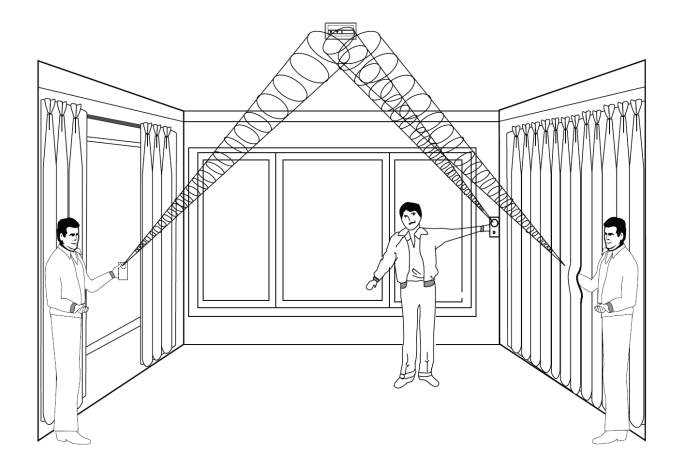

Press the test button on the tester. The LED on the sensor should stay on for 4 seconds to indicate the glass is within detection range of the sensor. If the LED does not stay on for 4 seconds, move the sensor and retest.

If the sensor will not activate within its stated range of coverage, check for battery strength in the tester. A new tester battery will likely restore range. You may need to use additional sensors to achieve adequate coverage.

The sensor will automatically change from test mode to normal mode approximately one minute after it last hears the tester. In normal mode the LED does not blink unless it hears a loud sound. In normal mode, the sensor will not trip to the tester, unless the tester is held next to the sensor. Each time the sensor alarms, it also goes into test mode for one minute.

Room acoustics can artificially extend the range of a glass break sensor. The specified range of the sensor has been established for worst-case conditions. While the sensor will likely function at additional range, it may miss a minimum output break, or room acoustics may change at some future time, bringing the sensor range back into normal 20 ft. (6 m) conditions. Do not exceed the rated range of the sensor, regardless of what the tester shows.

# 8. Defaulting the Detector

This step should only be performed by a qualified service technician.

- A. Remove the top cover from the product.
- B. Remove the battery.

C. Press the enrollment switch in the RF circuit inside the product and hold until you replace the batteries.

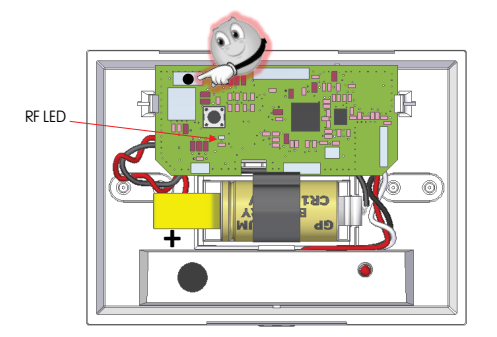

- D. Replace the battery while still pressing the enrollment switch then release the switch. The RF Module LED flashes three times to signal the product is defaulted and not paired with a control panel.
- E. Replace the top cover.

# 9. Viewing Zone Event History

To view event history:

- A. Tap the Security widget on the Home screen.
- B. Tap the History tab. The Zone Event History shows the event history.

# 10. Disabling Zones

The system can bypass a zone, so the zone is not monitored when the system is armed. This is useful when a sensor is being repaired. You can only change the Bypass state of a zone when the system is disarmed.

The system continues to log the activity of bypassed zones in the Event History (see "View Zone Event History," above).

To bypass a zone:

- A. With the system disarmed, tap the Security app on the Home screen.
- B. Tap the Turn Zone Off button for the smoke alarm. The Turn Zone Off button changes to Turn Zone On.
- C. When the system is disarmed, the Security Status header shows that some zones have been bypassed.

# 11. Deleting the Product from the Control Panel

Deleting a sensor from the premises removes it from being monitored by the customer's system. This is not the same as disabling (bypassing) a sensor. You should delete a sensor only:

- If the product is being removed from the premises
- To reset the product to factory default settings by deleting the product and re-adding it immediately.

To delete a product from the system:

- A. Contact Customer Care to obtain the Premise Passphrase for the current customer account.
- B. Perform steps A through D in Step 6, "Adding to the Control Panel."
- C. When the Technician Settings menu appears, select Sensors & Zones > Delete a Sensor/Zone. The Premise Passphrase keyboard appears.

- D. Enter the Premise Passphrase and click Done. The currently installed sensors/security zones appear.
- E. Tap the zone you want to delete and follow the instructions provided by the Control Panel to delete the sensor and security zone from the current system.

# 12. Maintenance

This product is design for a long service life. Even though the control panel indicates when to service this product, several annual and random/as required checks are recommended.

| Annual - | Glass Break Functional | Test |
|----------|------------------------|------|
|          |                        |      |

- Random visual check for LED flash during a Wake Up Test
  - Wireless Signal Strength

The control panel indications are Trouble and Low Battery.

- Trouble the product has an internal fault indication, which requires technical service.
- Low Battery batteries are low and must be replaced to maintain proper operation.

## In General

To keep your product in good working order:

- Vacuum the product cover once a month to remove accumulated dust.
- Never use detergents or solvents to clean the product. Chemicals can permanently damage or temporarily contaminate the sensor.
- Avoid spraying air fresheners, hair spray, paint, or other aerosols near the product.
- Do not paint the product. Paint will seal the sensor opening and interfere with proper sensor operation.

#### Wireless Signal Strength

After adding the product to the control panel and installing this product, test the signal strength between the control panel and its added sensors/security zones:

- A. Be sure steps A through D in Section 6, "Adding to the Control Panel" have been performed.
- B. When the Technician Settings menu appears, select Sensors & Zones > Sensor Diagnostics.
- C. When the currently installed sensors/ security zones appear, tap the zone you want to test for connectivity and follow the instructions from the control panel.

The Sensor Diagnostic for <Security Zone name> appears as the system detects the current signal strength between the selected sensor and the control panel.

#### Trouble

Refer to Section 13 for trouble shooting guidance.

#### Low Battery

Replace the batteries per Section 5 - Installing / Replacing Battery.

# 13. Troubleshooting

#### Product does not power up properly or reports low battery

- Be sure the battery is fully seated within the battery compartment and the polarity is correct.
- Check the battery voltage (3.0 VDC nominal).

## **Control Panel does not respond**

- Use a wireless RF Sniffer to confirm that the product is sending messages for activation.
- $\circ$  Be sure the product is enrolled into the control panel properly.
- Be sure you are using a compatible control panel.

## Tamper condition does not restore

- Be sure the product is installed properly onto the mounting plate and the mounting plate has a magnet.
- $\circ$  Be sure there are no trouble indications at the detector.
- Be sure you are using a compatible control panel.

## If a tamper alarm occurs

- Be sure you are using a compatible control panel.
- Be sure the control panel is in sensor test mode during sensor testing.

## Alarm/open condition does not restore

- Be sure the smoke or heat has cleared at the product.
- Be sure you are using a compatible control panel.

# 14. Specifications

| Compatible panels        | -                                             |  |
|--------------------------|-----------------------------------------------|--|
| Power                    | One CR123 battery                             |  |
| Battery type             | 3.0 VDC Lithium<br>Duracell, Panasonic, Sanyo |  |
| Standby Current          | 25 μA (typically)                             |  |
| Battery Life             | 5 years (typically)                           |  |
| Glass Break Sensor       | Microphone Omni-directional 360°              |  |
| Detection Range          | 20 ft. (6 m) x 360°                           |  |
| Min. Distance from Glass | 4 ft. (1.2 m)                                 |  |
| Glass Thickness          |                                               |  |
| Plate                    | 3/32 to 1/4 in. (2.4 to 6.4 mm)               |  |
| Tempered                 | 1/8 to 1/4 in. (3.2 to 6.4 mm)                |  |
| Wired                    | 1/4 in. (6.4 mm)                              |  |
| Laminated                | 1/8 to 1/4 in. (3.2 to 6.4 mm)                |  |
| RF Wireless Frequency    | 2.4 GHz                                       |  |
| Weight w/battery         | 0.28 lbs / 0.13 kg                            |  |
| Dimonsions               | 3.13"H x 4.25"W x 1.31"D                      |  |
| Dimensions               | (80mm x 108mm x 33mm)                         |  |
| Storage temperature      | -4 to 140°F (-20 to 60°C)                     |  |
| Operating environment    | 14 to 120°F (-10 to 50°C)                     |  |
| Relative Humidity        | 10 to 95% non-condensing                      |  |

# 15. Regulatory Information

Manufacturer: UTC Fire & Security

## **WEEE Directive**

2002/96/EC (WEEE directive): Products marked with this symbol cannot

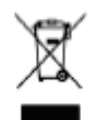

be disposed of as unsorted municipal waste in the European Union. For proper recycling, return this product to your local supplier upon the purchase of equivalent new equipment, or dispose of it at designated collection points. For more information see: www.recyclethis.info.

#### **RoHs Directive**

2002/95/EC RoHS Compliant. Hereby, UTC Fire & Security declares that this product does not contain lead, mercury, cadmium, hexavalent chromium, polybrominated biphenyls (PBB) or polybrominated depheny ethers (PBDE) in more than the percentage specified by EU directive 2002/95/EC, except exemptions stated in EU directive 2002/95/EC annex.

#### **UL Rating**

ANSI/UL 639 Recognized

## FCC Compliance

FCC ID: QPY-5845GB-Z IC: 8303B-5845GB-Z

The device complies with part 15 of the FCC Rules as well as Industry Canada Rules and Regulations license-exempt RSS standard(s). Operation is subject to the following two conditions: (1) This device may not cause harmful interference, and (2) this device must accept any interference received, including interference that may cause undesired operation.

#### Conformité Réglementaire

Ce dispositif est conforme à la réglementation de la IC et (Partie 15) de la FCC. Son fonctionnement est soumis à deux conditions : (1) ce dispositif ne doit pas causer d'interférences nuisibles, et (2) ce dispositif doit accepter toute interférence reçue, y compris les interférences pouvant entraîner des conditions de fonctionnement indésirables.

**WARNING:** Changes to Section 15 – Regulatory Information is strictly prohibited. Any changes or modification made to the product without the permission of the manufacturer could void the user's authority to use this product.

# 16. Product Information

#### Disclaimer

This Glass Break Detector is not a complete alarm system, but only a part of. Therefore UTC Fire & Security does not accept any responsibility or liability for any damage that is claimed to be a result of an incorrect functioning of the Glass Break Detector. UTC Fire & Security reserves the right to change the specification without a prior notice.

#### **Limitations of Security Products**

Security products and alarm systems do not offer guaranteed protection against burglary, fire, or other emergencies. They may fail to warn for diverse reasons, including (but not limited to): power failure, dead batteries, improper installation, coverage, coverage areas overlooked during installation, defeat by technically sophisticated intruders, component failure, or inadequate maintenance. Alarm systems should be checked weekly to ensure that all devices are working properly.

## AN ALARM SYSTEM IS NOT A SUBSTITUTE FOR INSURANCE

#### **Limited Warranty**

Edwards is a brand of UTC Fire & Security. The manufacturer warrants this product (except batteries) to be free from defects in material and workmanship under conditions of normal use for a term of 3 years from the date of manufacture.

During the warranty period, if a UTC Fire & Security product or any of its components becomes defective, it will be repaired or replaced without charge.

Out-of-warranty units will be repaired at the discretion of the manufacturer or, if not, a card will be forwarded to the customer suggesting a replacement unit and the cost of that unit.

This warranty does not apply to units which have been subject to abuse,

misuse, negligence or accident, or to which any modifications, alterations or repairs have been made or attempted.

This warranty is extended only to the original purchaser of the smoke alarm and may be enforced only by such person. During the warranty period, if the alarm or any warranted components thereof becomes defective, it will be replaced or repaired without charge at the manufacturer's discretion if returned in accordance with the following instructions:

Obtain a Return Authorization Number by calling the number below, then carefully pack it in a well padded and insulated carton and return, postal charges prepaid to:

| This product is manufactured by Edwards, a UTC Fire and Security |
|------------------------------------------------------------------|
| Company, 8985 Town Center Parkway, Bradenton, FL 34202.          |
|                                                                  |

Return units to:

UTC – Climate, Controls & Security 325 N Main St Pittsfield, ME 04967 Phone: 1-207-487-3104

A note should be included advising the nature of the malfunction. Care must be exercised in the proper packing of alarms returned under this warranty as UTC Fire & Security will not be responsible for warranty repairs to equipment damaged because of improper packing.

The above warranty is in lieu of all other express warranties, and implied warranties of merchantability and fitness for a particular purpose are limited in duration for a period of THREE years from the date of manufacture. Under no circumstances shall manufacturer be liable to the purchaser or any other person for incidental or consequential damages of any nature, including without limitation damages for personal injury or damages to property, and however occasioned, whether alleged as resulting from breach of warranty by manufacturer, the negligence of manufacturer or otherwise. Manufacturer's liability will in no event exceed the purchase price of the product. Some states do not allow limitations on how long an implied warranty lasts, or the exclusion or limitation of incidental or consequential damages, so the above limitations and exclusions may not apply to you. Unless a longer period is required by applicable law, any action against manufacturer in

connection with this smoke alarm must be commenced within one year after the cause of action has occurred.

No agent, employee or representative of the Manufacturer nor any other person is authorized to modify this warranty in any respect. Repair or replacement as stated above is the exclusive remedy of the purchase hereunder. This warranty gives you specific legal rights and you also have other rights which vary from state to state.

End of document